شرح برنامج

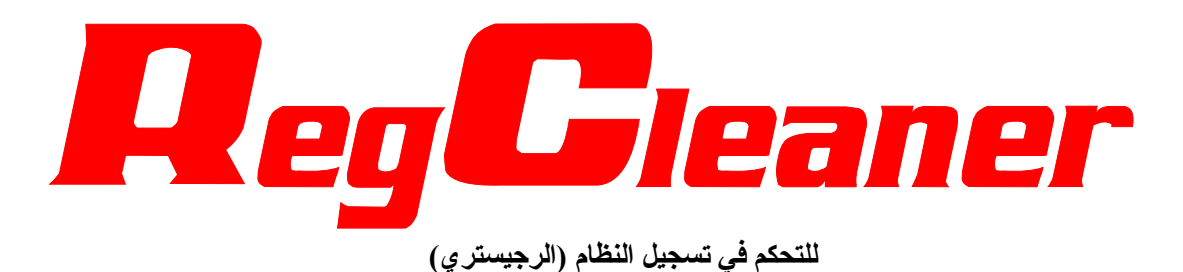

للكاتب: سلِفر

|                                                                                                    | شروح <u>سا</u> فر <u>Ber</u> cleaner وتعريبه                                                                                                    |
|----------------------------------------------------------------------------------------------------|----------------------------------------------------------------------------------------------------|
|                                                                                                    | → في البداية قم بتشغيل البرنامج .                                                                                                    |
| Create only one backup file ← Backup<br>Diptions Preferences                                                                                                    | → قبل أن تفعل أي شيء في البرنامج قم بعمل الآتي: n ← Registry Cleanup اختر Options                                                                                                    |
| Registry Cleanup       Method         Uninstall Menu       ■         Language       ■         QLE Cleaner       ■         Show statistic                                                                                                    | <ul> <li>▶</li> <li>▶ Don?t create any backups</li> <li>▶ Create only one backup file</li> </ul>                                                                                                    |
| فطأ أو حذف أحد العناصر بالخطأ                                                                                                    | راح تشوف علامة صح بجانب الخيار<br>وهذه الحركة تضمن لك استرجاع المعلومات عند ارتكاب لا                                                                                                    |
| · بدون ما تترك أي اثر للبرنامج مثل ما يعمل برنامج الـ                                                                                                    | بهذا البرنامج تقدر تزيل البرامج أو تحذفها بطريقة آمنة وكاملة<br>(اضافة/ازالة الدامج)                                                                                                    |
| نامج تقدر تحذف بعض البرامج المخفية وإلي ما تظهر في                                                                                                    | (إصلحه الراسة البرامج)<br>لكنه يتفوق عليه بحسب اعتقادي في انك بواسطة هذا البرة<br>قائمة (إضافة/إزالة البرامج)                                                                                                    |
| على زر الIninstall المرتلقاه في أسفار النافذة                                                                                                    | لإزالة البرامج اختر التبويب Uninstall Menu .<br>بعد كذا حدد البر نامح الي تبغي تحذفه من القائمة و اضغط                                                                                                    |
| RegCleaner 4.3 by Jouni Vuorio                                                                                                    |                                                                                                    |
| <u>File Select Options Search Tools Help</u>                                                                                                    | 24                                                                                                    |
| Software in Windows' Uninstall Menu. You can uninstal                                                                                                    | I them or just remove them from this list, selected 1 of 6"                                                                                                    |
| Software Startup List Uninstall Menu File T                                                                                                    | ypes New File Shell Extensions Backups                                                                                                    |
| Software                                                                                                    |                                                                                                    |
| MSN Messenger 4.6                                                                                                    |                                                                                                    |
|                                                                                                    |                                                                                                    |
|                                                                                                    |                                                                                                    |
| Nero - Ruming ROM                                                                                                    |                                                                                                    |
| Nero - Burning ROM                                                                                                    |                                                                                                    |
| Nero - Burning ROM     NetMeeting 3.01     NetWaiting                                                                                                    |                                                                                                    |
| Nero - Burning ROM     NetMeeting 3.01     NetWaiting     NVIDIA Windows 95/98/ME Display Drivers                                                                                                    |                                                                                                    |
| Nero - Burning ROM     NetMeeting 3.01     NetWaiting     NVIDIA Windows 95/98/ME Display Drivers     Operation Blockade Demo                                                                                                    |                                                                                                    |
| <ul> <li>Nero - Burning ROM</li> <li>NetMeeting 3.01</li> <li>NetWaiting</li> <li>NVIDIA Windows 95/98/ME Display Drivers</li> <li>Operation Blockade Demo</li> </ul>                                                                                                    | Uninstall Remove Selected Exit                                                                                                    |
| <ul> <li>Nero - Burning ROM</li> <li>NetMeeting 3.01</li> <li>NetWaiting</li> <li>NVIDIA Windows 95/98/ME Display Drivers</li> <li>Operation Blockade Demo</li> </ul>                                                                                                    | Uninstall Remove Selected Exit<br>لإظهار البرامج المخفية وذلك لإز التها اتبع التالى:                                                                                                    |
| NetWeeting 3.01 NetWaiting NVIDIA Windows 95/98/ME Display Drivers Operation Blockade Demo Show all software                                                                                                    | Uninstall Remove Selected Exit<br>لإظهار البرامج المخفية وذلك لإز التها اتبع التالي:<br>من قائمة Options اختر Uninstall Menu بعد كذا ح                                                                                                    |
| Nero - Burning ROM          NetMeeting 3.01         NetWaiting         NVIDIA Windows 95/98/ME Display Drivers         Operation Blockade Demo         Show all software                                                                                                    | Uninstall Remove Selected Exit<br>لإظهار البرامج المخفية وذلك لإز التها اتبع التالي:<br>من قائمة Options اختر Uninstall Menu                                                                                                    |
| Nero - Burning ROM NetMeeting 3.01 NetWaiting NVIDIA Windows 95/98/ME Display Drivers Operation Blockade Demo Show all software                                                                                                    | العالي المحفية وذلك لإز التها اتبع التالي:<br>لإظهار البرامج المخفية وذلك لإز التها اتبع التالي:<br>من قائمة Options اختر Uninstall Menu بعد كذا ح<br>Preferences                                                                                                    |
| Nero - Burning ROM NetMeeting 3.01 NetWaiting NVIDIA Windows 95/98/ME Display Drivers Operation Blockade Demo Show all software                                                                                                    | لاظهار البرامج المخفية وذلك لإز التها اتبع التالي:<br>من قائمة Options اختر Uninstall Menu بعد كذا ح<br>Peferences<br>Registry Cleanup                                                                                                    |
| Nero - Burning ROM NetMeeting 3.01 NetWaiting NVIDIA Windows 95/98/ME Display Drivers Operation Blockade Demo Show all software 44                                                                                                    | Uninstall       Remove Selected       Exit         Uninstall       Remove Selected       Exit         لإظهار البرامج المخفية وذلك لإز التها اتبع التالي:       التالي:         Uninstall Menu       بعد كذا حمد         Options       Preferences         Preferences       Show all software         Uninstall Menu       Show all software                                                                                                    |
| Nero - Burning ROM NetMeeting 3.01 NetWaiting NVIDIA Windows 95/98/ME Display Drivers Operation Blockade Demo Show all software 1                                                                                                    | Uninstall       Remove Selected       Exit         Uninstall       Remove Selected       Exit         Keiter       Exit       Exit         Uninstall       Menu       Show all software         Uninstall Menu       Show all software         Uninstall Menu       Show only hidden software         Eaguage       Show only hidden software         Don't show hidden software       Don't show hidden software                                                                                                    |
| Nero - Burning ROM         NetMeeting 3.01         NetWaiting         NVIDIA Windows 95/98/ME Display Drivers         Operation Blockade Demo         Show all software         Show all software                                                                                                    | Uninstall       Remove Selected       Exit         Uninstall       Remove Selected       Exit         Yidbalt       Iteration       Iteration         Value       Value       Value         Options       Iteration       Iteration         Preferences       Iteration       Iteration         Preferences       Show all software       Iteration         Uninstall Menu       Show only hidden software       Iteration         Uninstall Menu       Show only hidden software       Iteration         Induces       Don't show hidden software       Iteration         RegCleaner       Iteration       Iteration       Iteration                                                                                                    |
| Nero - Burning ROM         NetMeeting 3.01         NetWaiting         NVIDIA Windows 95/98/ME Display Drivers         Operation Blockade Demo         Show all software         .         .         .         .         .         .         .         .         .         .         .         .         .         .         .         .         .         .         .         .         .         .         .         .         .         .         .         .         .         .         .         .         .         .         .         .         .         .         .         .         .         .         .         .         .         .         .      .                                                                                                    | Uninstall       Remove Selected       Exit         Uninstall       Remove Selected       Exit         Ktähl       Iturious       Iturious         Avi Bitah       Options       Iturious         Preferences       Iturious       Iturious         Uninstall Menu       Show all software       Iturious         Uninstall Menu       Show only hidden software       Iturious         Uninstall Menu       Show only hidden software       Iturious         Uninstall Menu       Options       Iturious         Eagleaner       Show only hidden software       Iturious         Ianguage       Iturious       Iturious       Iturious         Ianguage       Iturious       Iturious       Iturious         Ianguage       Iturious       Iturious       Iturious         Ianguage       Iturious       Iturious       Iturious         Ianguage       Iturious       Iturious       Iturious         Ianguage       Iturious       Iturious       Iturious         Ianguage       Iturious       Iturious       Iturious         Ianguage       Iturious       Iturious       Iturious         Ianguage       Iturious       Iturious       Iturious                                                                                                    |
| Nero - Burning ROM         NetMeeting 3.01         NetWaiting         NVIDIA Windows 95/98/ME Display Drivers         Operation Blockade Demo         Show all software         ١         ١         ١         ١         ١         ١         ١         ١         ١         ١         ١         ١         ١         ١         ١         ١         ١         ١         ١         ١         ١         ١         ١         ١         ١         ١         ١         ١         ١         ١         ١         ١         ١         ١         ١         ١         ١         ١         ١         ١         ١         ١         ١         ١         ١         ١         ١      ٢                                                                                                    | Uninstall       Remove Selected       Exit         Uninstall       Remove Selected       Exit         ytäkalt       Iterta       Iterta         Uninstall       Menu       yez kit         oti Bitans       Options       oti Bitans         Preferences       Iterta       Iterta         Uninstall       Menu       Show all software         Deptions       Show only hidden software         Language       Show only hidden software         Don't show hidden software       Don't show hidden software         e, zkit citor       Lengeces         e, zkit citor       Show only hidden software                                                                                                    |
| Nero - Burning ROM         NetMeeting 3.01         NetWaiting         NVIDIA Windows 95/98/ME Display Drivers         Operation Blockade Demo         Show all software         Image: Show all software         Image: Show all software                                                                                                    | Uninstall       Remove Selected       Exit         Uninstall       Remove Selected       Exit         Ktähl (Introper Indexing of Content in the second of Content in the second                                                                                                    |
| Nero - Burning ROM         NetMeeting 3.01         NetWaiting         NVIDIA Windows 95/98/ME Display Drivers         Operation Blockade Demo         Show all software         د         د         القابلة للإزالة.         القابلة للإزالة.                                                                                                    | Uninstall       Remove Selected       Exit         Uninstall       Remove Selected       Exit         Preferences       وذلك لإز التها اتبع التالي:         Preferences       •         Preferences       •         Preferences       •         Preferences       •         Preferences       •         Preferences       •         Prinstall Menu       •         Show only hidden software       •         Don't show hidden software       •         Don't show hidden software       •         e, zkit cit zit age Lib zit zit zit zit zit zit zit zit zit zit                                                                                                    |
| Nero - Burning ROM         NetWaiting         NVIDIA Windows 95/98/ME Display Drivers         Operation Blockade Demo         Show all software         .         .         .         .         .         .         .         .         .         .         .         .         .         .         .         .         .         .         .         .         .         .         .         .         .         .         .         .         .         .         .         .         .         .         .         .         .         .         .         .         .         .         .         .         .         .         .         .         . <td>Uninstall       Remove Selected       Exit         Uninstall       Remove Selected       Exit         Preferences       في التالي         Uninstall Menu       بعد كذا ح         Uninstall Menu       في التالي         Uninstall Menu       في التالي         Uninstall Menu       في التالي         Uninstall Menu       في التالي         Uninstall Menu       في التالي         Uninstall Menu       في الموالي         Uninstall Menu       في الموالي         Uninstall Menu       في الموالي         Uninstall Menu       في الموالي         Uninstall Menu       في الموالي         Uninstall Menu       في الموالي         Don't show hidden software       Don't show hidden software         Unit show hidden betware       في الجهاز و         Exit راح تظهر لك جميع البرامج الموجودة على الجهاز و</td> | Uninstall       Remove Selected       Exit         Uninstall       Remove Selected       Exit         Preferences       في التالي         Uninstall Menu       بعد كذا ح         Uninstall Menu       في التالي         Uninstall Menu       في التالي         Uninstall Menu       في التالي         Uninstall Menu       في التالي         Uninstall Menu       في التالي         Uninstall Menu       في الموالي         Uninstall Menu       في الموالي         Uninstall Menu       في الموالي         Uninstall Menu       في الموالي         Uninstall Menu       في الموالي         Uninstall Menu       في الموالي         Don't show hidden software       Don't show hidden software         Unit show hidden betware       في الجهاز و         Exit راح تظهر لك جميع البرامج الموجودة على الجهاز و                                                                                                    |
| Nero - Burning ROM         NetMeeting 3.01         NetWaiting         NVIDIA Windows 95/98/ME Display Drivers         Operation Blockade Demo         Show all software         د         د                                                                                                    | لانتها البرامج المخفية وذلك لإز التها البع التالي:<br>الإظهار البرامج المخفية وذلك لإز التها البع التالي:<br>Att defines المعنوية وذلك لإز التها البع التالي:<br>Att defines of the second of the second of |
| Nero - Burning ROM         NetWaiting         NVIDIA Windows 95/98/ME Display Drivers         Operation Blockade Demo         Show all software         .         .         .         .         .         .         .         .         .         .         .         .         .         .         .         .         .         .         .         .         .         .         .         .         .         .         .         .         .         .         .         .         .         .         .         .         .         .         .         .         .         .         .         .         .         .         .         .         . <td>للسنية<br/>Uninstall Remove Selected Exit<br/>بلاظهار البرامج المخفية وذلك بزرالتها اتبع التالي.<br/>At a star transformer<br/>Preferences<br/>Preferences<br/>Preferences<br/>Preferences<br/>Begistry Cleanup<br/>Uninstall Menu<br/>Show all software<br/>Don't show hidden software<br/>Don't show hidden software<br/>Explicit c f c r r r r r r r r r r r r r r r r r</td>                                                                                                    | للسنية<br>Uninstall Remove Selected Exit<br>بلاظهار البرامج المخفية وذلك بزرالتها اتبع التالي.<br>At a star transformer<br>Preferences<br>Preferences<br>Preferences<br>Preferences<br>Begistry Cleanup<br>Uninstall Menu<br>Show all software<br>Don't show hidden software<br>Don't show hidden software<br>Explicit c f c r r r r r r r r r r r r r r r r r                                                                                                    |
| Nero - Burning ROM         NetWeeting 3.01         NetWaiting         Operation Blockade Demo    Show all software And And And And And And And And And And                                                                                                    | Uninstall Remove Selected Exit         Uninstall Remove Selected Exit         Yetage Remove Selected Exit         Yetage Remove Selected E                                                                                                    |

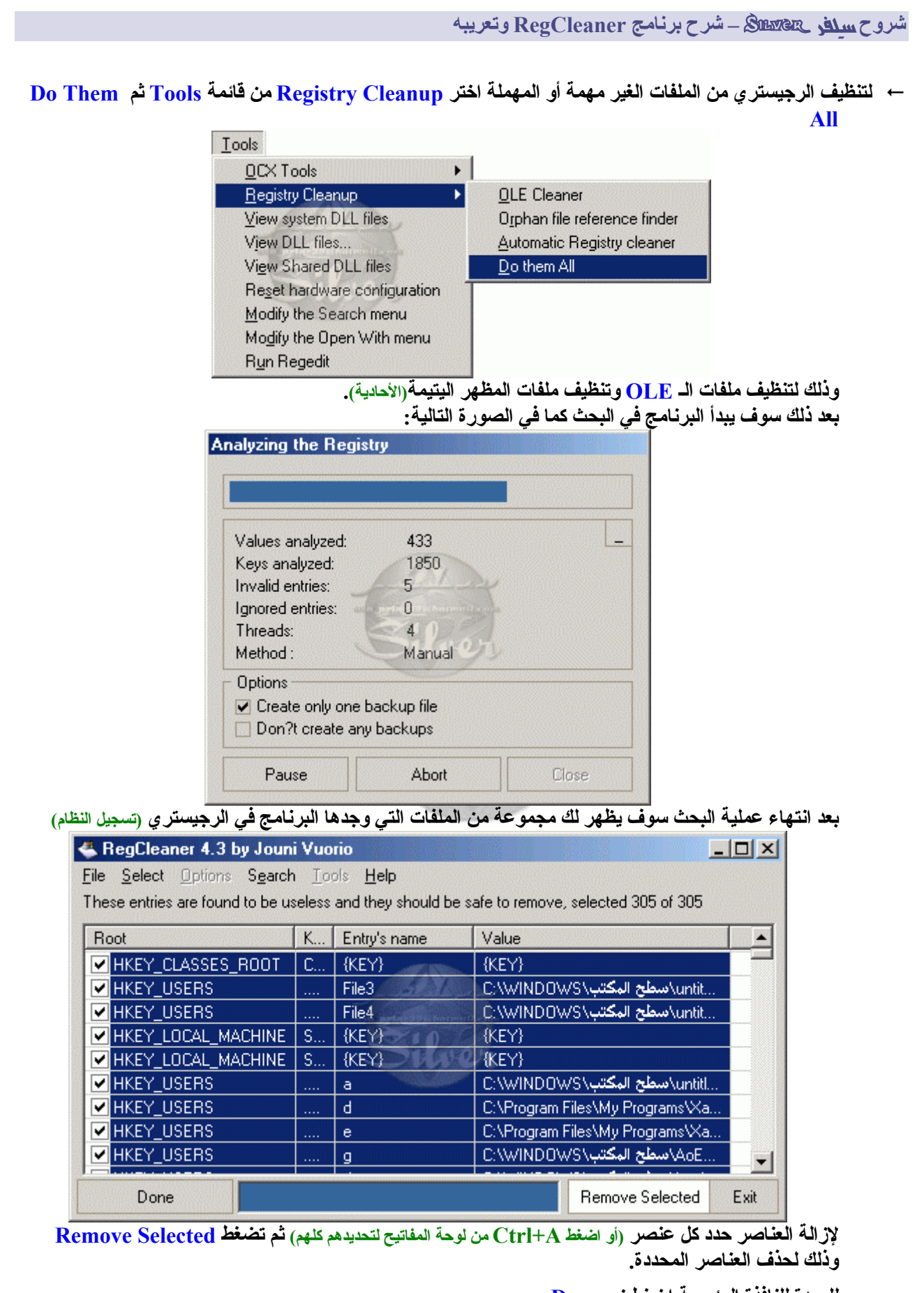

٣

للعودة للنافذة الرئيسية اضغط زر Done

شروح سلف RegCleaner وتعريبه

→ هناك ميزة إضافية فى البرنامج عرفتها يوم قرأت أحد الشروح عن البرنامج وهي ميزة إزالة ملفات التجسس ... كيف ذلك؟ تابع معنا... اضغُط زر Startup List وابحث عن البرامج الغريبة وأنتبه إلى عمود الـ filename لأنه يمكن يحتوي على معلوم

|  | (انظر الصورة في الاسفل) | ي مع أحد الاشخاص ( | ۵ عن البرنامج متل ما صار |
|--|-------------------------|--------------------|--------------------------|
|--|-------------------------|--------------------|--------------------------|

| RegCleaner 4.3 by         | / Jouni Vuorio                   |                  | 4            |                           |                                          |
|---------------------------|----------------------------------|------------------|--------------|---------------------------|------------------------------------------|
| File Select Options S     | earch <u>T</u> ools <u>H</u> elp |                  | 1            |                           |                                          |
| These programs are run ev | erylime you start you            | r computer. Try  | to keep this | s list as short as possil | ble, selected 1                          |
| Software Startup List     | Uninstall Menu                   | File Types       | New File     | Shell Extensions          | Backups                                  |
| Program                   | Filename                         | 7                |              | Loaded from               | ^                                        |
| 🗹 Abu Mishary 🔵           | Trojan 4                         |                  |              | HKEY_CU\Run               | 1. 1. 1. 1. 1. 1. 1. 1. 1. 1. 1. 1. 1. 1 |
| AdaptecDirectCD           | "C:\Program FilesV               | Adaptec\Easy (   | CD Creat     | HKEY_LM\Run               |                                          |
| Desktop                   | N/A                              |                  |              | Start Menu                |                                          |
| Desktop                   | N/A                              |                  |              | Start Menu (Common        | n User)                                  |
| DownloadAccelera          | C:\progra~1\dap\d                | lap.exe /startup | )            | HKEY_LM\Run               | 2                                        |
| Modern Booster            | C:\Program Files\in              | Kline Global\M   | odem B       | HKEY_LM\Run               | $ \geq $                                 |
| MSConfig                  | C:\WINDOWS\PC                    | Health\HelpCtr   | \Binarie     | HKEY_LM\Run               | / .                                      |
|                           |                                  |                  | Ne           | w Remove Sele             | cted Exit                                |

حيث انه وجد برنامج اسمه Abu Mishary (أبومشاري) ونوعه Trojan (تروجان = ملف تجسس) ومن فوائد التبويب Startup List أيضاً انك تقد تقلل من البرامج إلى تشتغل عند تشغيل الجهاز والتي تأخذ مساحة من ذاكرة الـ RAM .

| 🐣 RegCleaner 4.3 b                       | oy Jouni Vuorio                              |                                             |
|------------------------------------------|----------------------------------------------|---------------------------------------------|
| <u>File</u> <u>Select</u> <u>Options</u> | S <u>e</u> arch <u>T</u> ools <u>H</u> elp   |                                             |
| These programs are run                   | everytime you start your computer. Try to ke | eep this list as short as possible, selecte |
| Software Startup L                       | ist Uninstall Menu File Types Ner            | w File Shell Extensions Backup              |
| Program                                  | Filename                                     | Loaded from                                 |
| Nview                                    | Rundll32.exe Nview.dll,nViewLoadHook         | HKEY_CU\Run                                 |
| PCHealth                                 | C:\WINDOWS\PCHealth\Support\PC               | HKEY_LM\Run                                 |
| ScanRegistry                             | C:\WINDOWS\scanregw.exe /autorun             | HKEY_LM\Run                                 |
| SchedulingAgent                          | Mstask.exe                                   | HKEY_LM\RunServices                         |
| SystemTray                               | SysTray.Exe                                  | HKEY_LM\Run                                 |
| TaskMonitor                              | C:\WINDOWS\taskmon.exe                       | HKEY_LM\Run                                 |
| 🖌 TkBellExe                              | C:\Program Files\Common Files\Real\          | HKEY_LM\Run                                 |
|                                          |                                              |                                             |
|                                          | Ne                                           | w Remove Selected Exit                      |

حدد البرنامج المراد حذفه من قائمة بدأ التشغيل ثم اضغط زر Remove Selected .

← من فوائد الحركة إلي سويناها في بداية الشرح (من قائمة Options اختر Registry Cleanup ثم Backup ثم اختر (Create only one backup file

هى القدرة على استعادة الملفات المحذوفة وذلك بتباع التالى: اضغط على تبويب Backups بعد كذا حدد الملف إلى تبغى تسترجعه من القائمة بعد كذا اضغط زر Restore . Backup

٤

| <u>File</u> <u>S</u> elec | aner 4.3 by Jo<br>t <u>O</u> ptions S <u>e</u> a | arch <u>T</u> ools <u>H</u> elp | Y               |       |      |           |         |        |
|---------------------------|--------------------------------------------------|---------------------------------|-----------------|-------|------|-----------|---------|--------|
| Current Bac<br>Software   | kups, selected 1<br>Startup List                 | of 3<br>Uninstall Menu          | )<br>File Types | New F | ile  | Shell Ext | ensions | Backup |
| Type of B                 | ackup                                            | Description                     |                 |       | Date | ,         | Time    |        |
| Startup                   | o menu item                                      | Acrobat As:                     | sistant         |       | 13/0 | 1/2003    | 03:17:5 | ص 57   |
| Startup                   | o menu item                                      | NvCplDaen                       | non             |       | 13/0 | 1/2003    | 03:17:5 | ص 57   |
| Startup                   | o menu item                                      | Nview                           |                 |       | 13/0 | 1/2003    | 03:17:5 | ص 57   |
|                           |                                                  |                                 |                 |       |      |           |         |        |

لإفراغ قائمة الـ Backups حدد جميع العناصر بعد كذا اضغط زر Remove Selected .

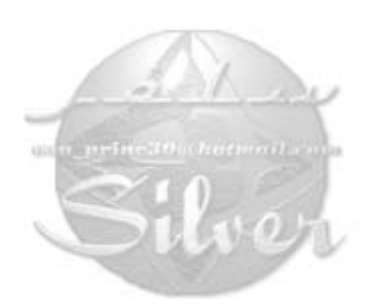

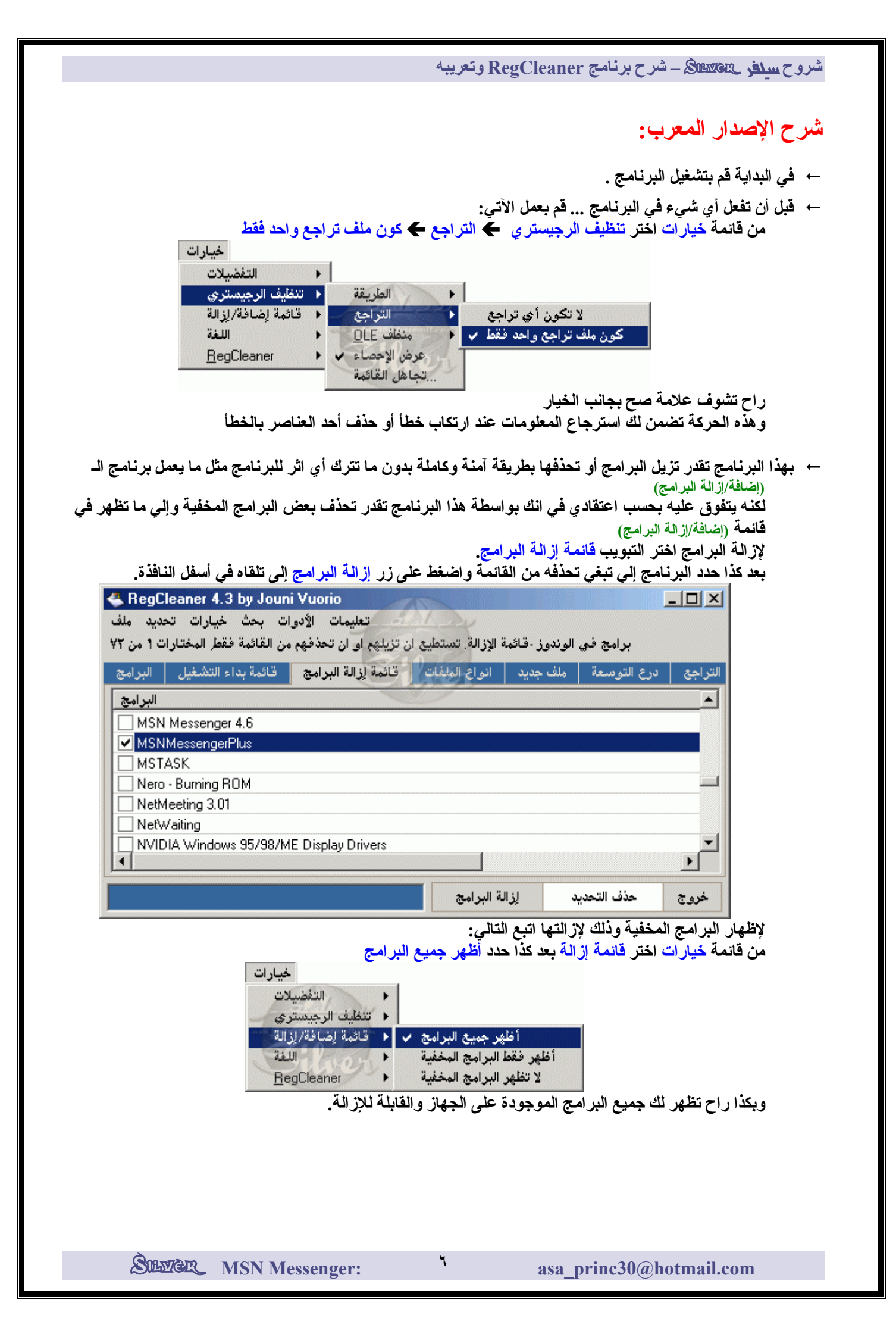

شروح سافر RegCleaner = شرح برنامج RegCleaner وتعريبه

→ لتنظيف الرجيستري من الملفات الغير مهمة أو المهملة اختر تنظيف الرجيستري من قائمة الأدوات ثم اعملهم كلهم

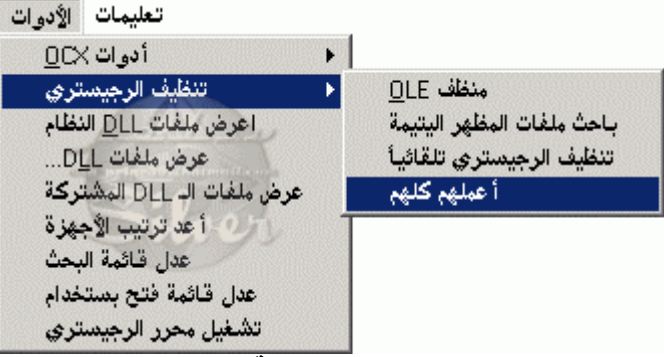

وذلك لتنظيف ملفات الـ OLE وتنظيف ملفات المظهر اليتيمة (الأحادية). بعد ذلك سوف يبدأ البرنامج في البحث كما في الصورة التالية:

| : القيم حُلِلت    | 1490    | L. |
|-------------------|---------|----|
| المفاتيح حُلِلت:  | 4799    |    |
| : مدخلات خاطئة    | 53      |    |
| مدخلات مهملة: 🚽 🚽 |         |    |
| : المسلك          | <40     |    |
| : الطريقة         | ل يدويا |    |
| خيارات            |         |    |

بعد انتهاء عملية البحث سوف يظهر لك مجموعة من الملفات التي وجدها البرنامج في الرجيستري (تسجيل النظام)

| 🐣 RegCleaner 4.3 by Jouni \     | /uorio   |                        |                              |      |
|---------------------------------|----------|------------------------|------------------------------|------|
| وات بحث خيارات تحديد ملف        | ات الأم  | تعليم                  |                              |      |
| وحذفها آمن المختارات ٢٧٦ من ٢٧٦ | ن فائِدة | مدخلات وُجدت لتكون دور | هذه ال                       |      |
| أصل/جذر                         | e        | اسم المدخل/المخلات     | القيمة                       |      |
| HKEY_CLASSES_ROOT               | C        | {KEY}                  | {KEY}                        |      |
| HKEY_LOCAL_MACHINE              | S        | {KEY}                  | {KEY}                        |      |
| HKEY_LOCAL_MACHINE              | S        | {KEY}                  | {KEY}                        |      |
| HKEY_CLASSES_ROOT               | C        | {KEY}                  | {KEY}                        |      |
| HKEY_USERS                      | .D       | a Usen                 | M8\سطح المكتب\C:\WINDOWS     |      |
| HKEY_USERS                      | .D       | d                      | M9\سطح المكتب\C:\WINDOWS     |      |
| HKEY_USERS                      | .D       | е                      | M3\سطح المكتب\M3             |      |
| HKEY_USERS                      | .D       | a                      | سطح المكتب\C:\WINDOWS\       |      |
| HKEY_USERS                      | .D       | с                      | \ff C:\WINDOWS\سطح المكتب/ff | -    |
|                                 |          |                        |                              |      |
| انتهى                           |          |                        | حذف التحديد                  | خروج |

لإزالة العناصر حدد كل عنصر (أو اضغط Ctrl+A من لوحة المفاتيح لتحديدهم كلهم) ثم تضغط حذف التحديد وذلك لحذف العناص المحددة.

للعودة للنافذة الرئيسية اضغطزر انتهى

SHAR MSN Messenger:

۷

شروح سافر BegCleaner - شرح برنامج RegCleaner وتعريبه

→ هناك ميزة إضافية في البرنامج عرفتها يوم قرأت أحد الشروح عن البرنامج وهي ميزة إز الة ملفات التجسس ... كيف ذلك؟ تابع معنا... اضغط زر قائمة بدأ التشغيل وابحث عن البرامج الغريبة وأنتبه إلى عمود اله اسم الملف لأنه يمكن يحتوي على معلومة عن البرنامج مثل ما صار مع أحد الأشخاص (انظر الصورة في الأسفل)

| 🐣 RegCleaner 4.3 b        | y Jouni Vuorio                          |                                  | 1            |                           |               | $\times$ |
|---------------------------|-----------------------------------------|----------------------------------|--------------|---------------------------|---------------|----------|
| Elle Select Options S     | earch <u>T</u> ools <u>H</u> elp        |                                  | L            |                           |               |          |
| These programs are run ev | verytime you start you                  | r computer. Try t                | to keep this | s list as short as possit | ole, selected | d 1 of   |
| Software Startup List     | Uninstall Menu                          | File Types                       | New File     | Shell Extensions          | Backups       |          |
| Program                   | Filename                                | )                                |              | Loaded from               |               | ^        |
| Abu Mishary               | Trojan C                                |                                  | HKEY_CU\Run  |                           |               |          |
| AdaptecDirectCD           | "C:\Program Files\Adaptec\Easy CD Creat |                                  | HKEY_LM\Run  |                           |               |          |
| Desktop                   | N/A                                     | N/A                              |              | Start Menu                |               |          |
| Desktop                   | N/A                                     | N/A                              |              | Start Menu (Common        | n User)       |          |
| DownloadAccelera          | C:\progra~1\dap\d                       | C:\progra~1\dap\dap.exe /startup |              | HKEY_LM\Run               | 2             |          |
| Modern Booster            | C:\Program Files\in                     | Kline Global\Mo                  | dem B        | HKEY_LM\Run               | 2             |          |
| MSConfig                  | C:\WINDOWS\PC                           | Health\HelpCtr\I                 | Binarie      | HKEY_LM\Run               |               | ~        |
|                           |                                         |                                  | Ne           | w Remove Sele             |               | ait      |

حيث انه وجد برنامج اسمه Abu Mishary (أبومشاري) ونوعه Trojan (تروجان = ملف تجسس) ومن فوائد التبويب قائمة بدأ التشغيل أيضاً انك تقد تقلل من البرامج إلي تشتغل عند تشغيل الجهاز والتي تأخذ مساحة من ذاكرة الـ RAM .

| 🐣 RegCleaner 4.3       | by Jouni Vuorio        |                                                         |
|------------------------|------------------------|---------------------------------------------------------|
| خيارات تحديد ملف       | مات الأدوات بحث        |                                                         |
| كنكر المختارات 1 من 1٤ | هذه القائمة أقصر مايمك | هذه البرامج تعمل كل مرة تشغل فيها جهازك. حاول ان تجعل ه |
| ء التشغيل البرامج      | لة البرامج قائمة بدا   | التراجع درع التوسعة ملف جديد انواع الملغات قائمة لزال   |
| المبرمج                | اسم الملف              | م منحمل من                                              |
| Machine Deb            | C:\windows\syst        | HKEY_LM\RunServices                                     |
| PCHealth               | C:\WINDOWS\            | HKEY_LM\Run                                             |
| PowerReg Sc            | N/A                    | قائمة ابدأ                                              |
| SchedulingAg           | Mstask.exe             | HKEY_LM\RunServices                                     |
| SystemTray             | SysTray.Exe            | HKEY_LM\Run                                             |
| TaskMonitor            | C:\WINDOWS\t           | HKEY_LM\Run                                             |
| 🔽 TkBellExe            | C:\Program Files       | HKEY_LM\Run                                             |
|                        |                        | <b>•</b>                                                |
|                        |                        | خروج حذف التحديد جديد                                   |

حدد البرنامج المراد حذفه من قائمة بدأ التشغيل ثم اضغط زر حذف التحديد .

من فوائد الحركة إلي سويناها في بداية الشرح (من قائمة خيارات اختر تنظيف الرجيستري ) التراجع كون ملف تراجع واحد فقط)

هي القدرة على استعادة الملفات المحذوفة وذلك بتباع التالي: اضغط على تبويب التراجع بعد كذا حدد الملف إلى تبغى تسترجعه من القائمة بعد كذا اضغط زر إستعادة التراجع.

٨

| بحث خيارات تحديد ملذ<br>التراجعات الحال | تعليمات الأدوات                 | ŕ               |                     |
|-----------------------------------------|---------------------------------|-----------------|---------------------|
| قائمة بداء التشغيل البرامع              | و الملفات 🔰 قائمة لزالة البرامج | ، ملف جديد انوا | التراجع درع التوسعة |
| نوع التراجع                             | الوصف                           | التاريخ         | الوقت               |
| Startup menu item                       | LoadPowerProfile                | 29/01/2003      | 01:34:16 ,          |
| Startup menu item                       | LoadPowerProfile                | 29/01/2003      | 01:34:16            |
| Startup menu item                       | TkBellExe                       | 29/01/2003      | 01:34:16 e          |
|                                         |                                 |                 |                     |

لإفراغ قائمة الدالتراجع حدد جميع العناصر بعد كذا اضغط زر حذف التحديد.

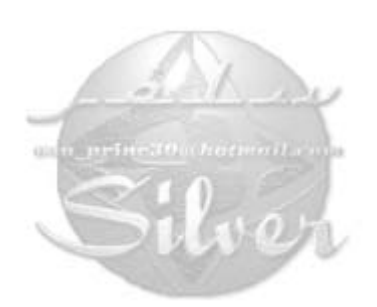